## Wi-Fi analyses begrijpen voor endpointclassificatie op ISE 3.3

## Inhoud

| Inleiding                                                                       |
|---------------------------------------------------------------------------------|
| Voorwaarden                                                                     |
| Vereisten                                                                       |
| Gebruikte componenten                                                           |
| <u>Achtergrondinformatie</u>                                                    |
| <u>Configureren</u>                                                             |
| Configuraties op WLC                                                            |
| Stap 1. De functie voor apparaatclassificatie wereldwijd inschakelen            |
| Stap 2. TLV-caching en RADIUS-profilering inschakelen                           |
| Configuraties op ISE                                                            |
| Stap 1. Profilingservices inschakelen in de PSN's bij de implementatie          |
| Stap 2. De RADIUS-profileringssonde inschakelen op ISE-PSN                      |
| Stap 3. Filter van CoA-type en endpointkenmerken instellen                      |
| Stap 4. Autorisatiebeleid configureren met WiFi Analytics Data Attributes       |
| Verifiëren                                                                      |
| Problemen oplossen                                                              |
| Stap 1. Boekhoudpakketten bereiken ISE                                          |
| Stap 2. ISE Parseert het accounting pakket met de endpointkenmerken             |
| Stap 3. Endpoint Attributes worden bijgewerkt en Endpoint wordt geclassificeerd |
| Stap 4. CoA en opnieuw authenticeren                                            |
| Gerelateerde informatie                                                         |

## Inleiding

In dit document wordt beschreven hoe WiFi Analytics voor endpointclassificatie werkt. Het beschrijft ook hoe te te vormen, te verifiëren, en het problemen op te lossen.

## Voorwaarden

Vereisten

Cisco raadt kennis van de volgende onderwerpen aan:

- 9800 draadloze LAN-controllers (WLC)
- Configuratie van Identity Services Engine (ISE)
- RADIUS-verificatie. Autorisatie en accounting (AAA), pakketstroom en terminologie

Dit document gaat ervan uit dat er al een werkende WLAN-verificatie-clients zijn die ISE als

RADIUS-server gebruiken.

Deze optie werkt alleen als minimaal het volgende is vereist:

- 980 WLC Cisco IOS® XE Dublin 17.10.1
- Identificeer Services Engine v3.3.
- 802.11ac Wave2- of 802.11ax (Wi-Fi 6/6E) access points

### Gebruikte componenten

De informatie in dit document is gebaseerd op de volgende software- en hardware-versies:

- 980 WLC Cisco IOS XE v17.12.x
- Identity Services Engine (ISE) v3.3
- Android 13-apparaat

De informatie in dit document is gebaseerd op de apparaten in een specifieke laboratoriumomgeving. Alle apparaten die in dit document worden beschreven, hadden een opgeschoonde (standaard)configuratie. Als uw netwerk live is, moet u zorgen dat u de potentiële impact van elke opdracht begrijpt.

## Achtergrondinformatie

Via WiFi-apparaatanalyse kan Cisco 9800 WLC kenmerken, zoals modelnummer en OS-versie, leren van een aantal eindpunten die met dit apparaat zijn verbonden en deze delen met ISE. ISE kan deze informatie gebruiken voor Endpoint Classification, ook bekend als Profiling, doeleinden.

Op dit moment wordt WiFi Analytics ondersteund door de volgende leveranciers:

- appel
- Intel
- Samsung

De WLC deelt de attribuutinformatie met ISE-server met behulp van RADIUS-accountingpakketten.

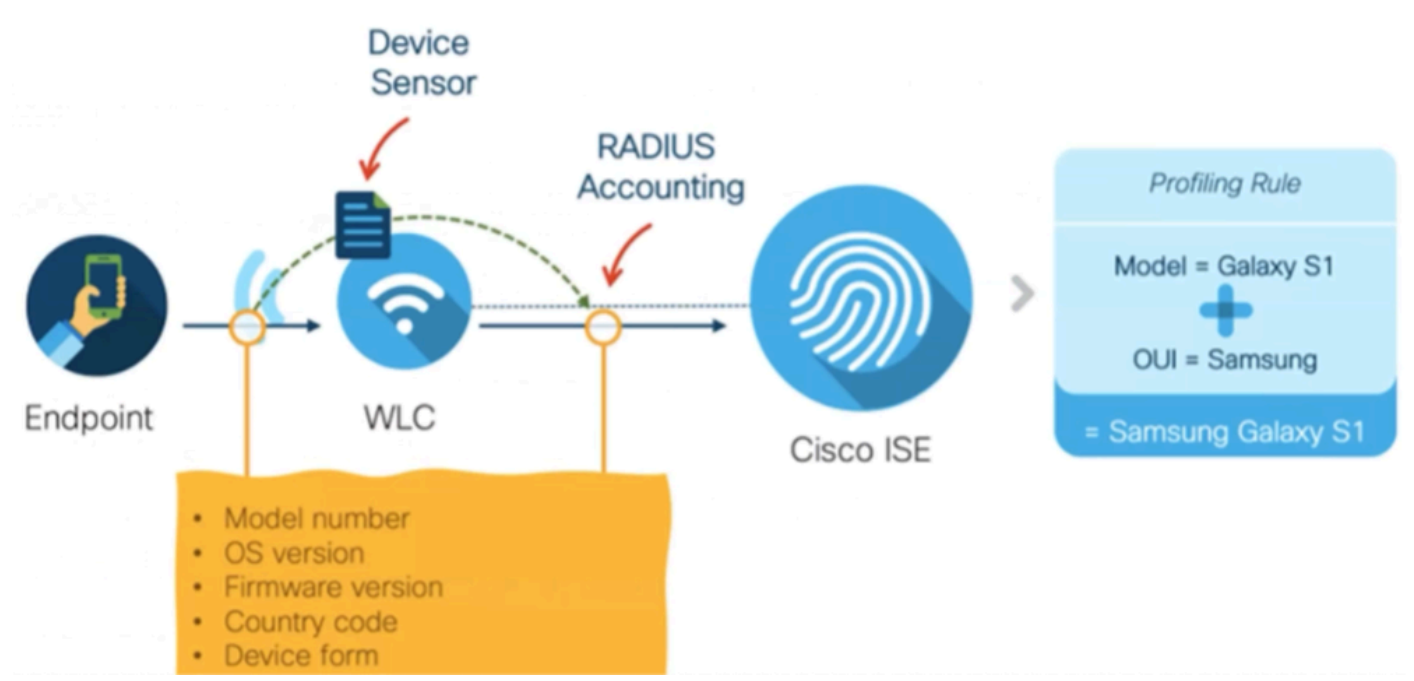

WiFi Analytics Data Flow

Het is belangrijk om te onthouden dat RADIUS-accounting-pakketten op een RADIUS AAA-stroom alleen worden verzonden nadat de RADIUS-server een RADIUS-access-acceptabel pakket verstuurt als antwoord op de verificatiepoging voor endpoints. In volgorde van woorden deelt WLC de endpointattribuutinformatie alleen nadat een RADIUS-sessie voor dat eindpunt is ingesteld tussen de RADIUS-server (ISE) en Network Access Device (WLC).

Dit zijn alle eigenschappen waar ISE gebruik van kan maken voor Endpoint Classification en autorisatie:

- APPARAAT\_INFO\_FIRMWARE\_VERSIE
- APPARAAT\_INFO\_HW\_MODEL
- APPARAAT\_INFO\_FABRIKANT\_MODEL
- APPARAAT\_INFO\_MODEL\_NAAM
- APPARAAT\_INFO\_MODEL\_NUM
- APPARAAT\_INFO\_OS\_VERSIE
- APPARAAT\_INFO\_LEVERANCIER\_TYPE

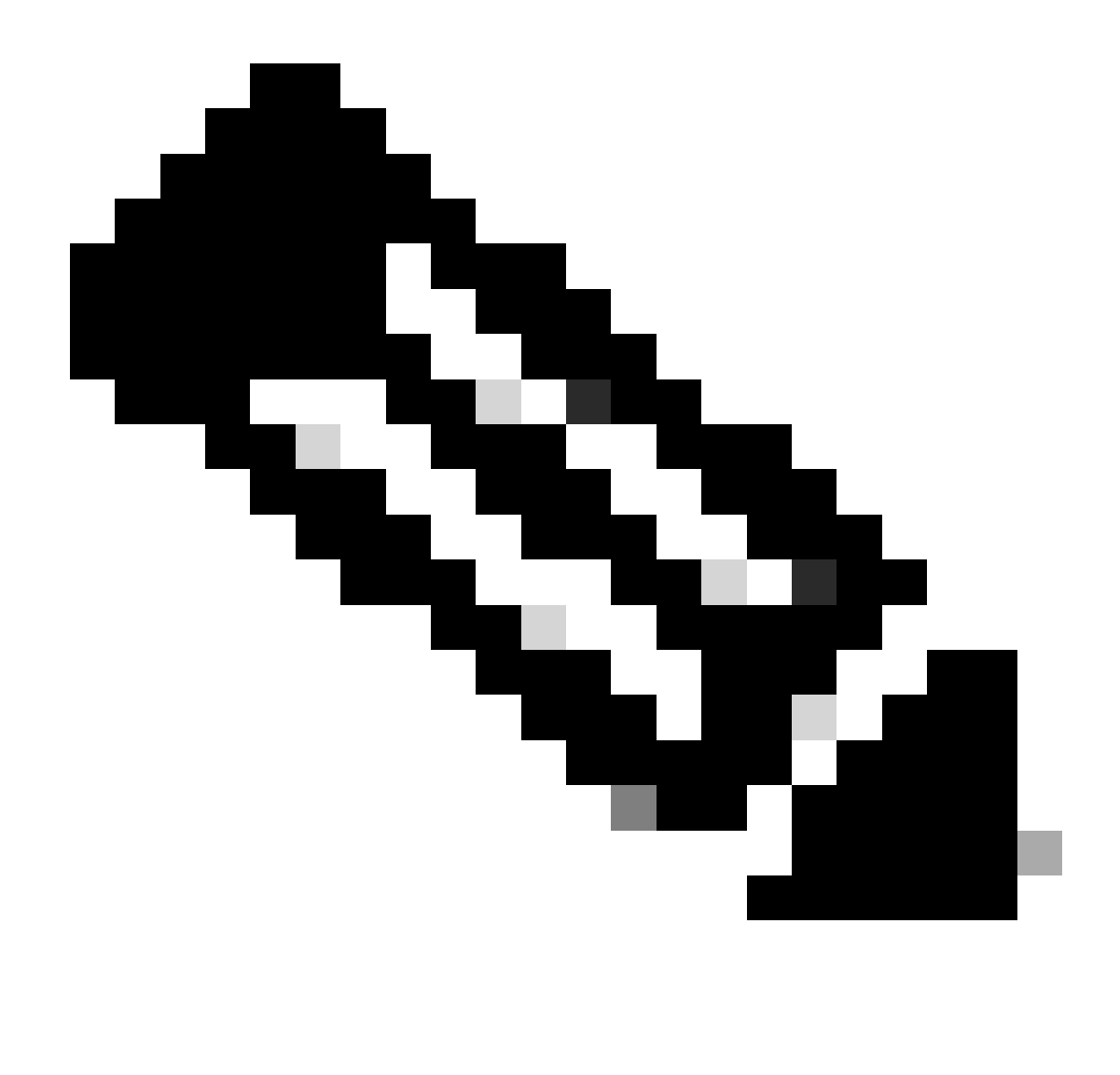

Opmerking: WLC kan meer attributen verzenden, afhankelijk van het endpointtype dat verbinding maakt, maar alleen de genoemde eigenschappen kunnen worden gebruikt voor de totstandkoming van Autorisatiebeleid in ISE.

Zodra ISE het Accounting pakket ontvangt, kan het deze analysegegevens verwerken en gebruiken binnen het pakket, en het gebruiken om een eindpuntprofiel/identiteitsgroep opnieuw toe te wijzen.

De eigenschappen van de WiFi Endpoint Analytics worden in het woordenboek WiFi\_Device\_Analytics vermeld. Netwerkbeheerders kunnen deze kenmerken opnemen in het beleid en de voorwaarden voor de endpointautorisatie.

| Select attribute for condition × |                                                              |                       |       |        |                       |                        |                      |        |      |    |    | ×    |   |   |   |  |
|----------------------------------|--------------------------------------------------------------|-----------------------|-------|--------|-----------------------|------------------------|----------------------|--------|------|----|----|------|---|---|---|--|
| <b>Q</b>                         | -                                                            |                       | 串     | ۲      | ₽                     | Ţ.                     | 8                    | Ø      | 2    |    | 0  | Ŧ    | O | Ŀ | Ŷ |  |
|                                  | Dictionary                                                   |                       |       |        | Att                   | Attribute              |                      |        |      | ID |    | Info |   |   |   |  |
|                                  | Wifi_Device_Analytics >> >> >> >> >> >> >> >> >> >> >> >> >> |                       |       |        |                       | Att                    | ribute               |        |      |    | ID |      |   |   |   |  |
| Ŀ                                | Wifi_Device_Analytics                                        |                       |       |        |                       | DEV                    | DEVICE_INFO_FIRMWARE |        |      |    |    |      | 0 |   |   |  |
| Ŀ                                | Wifi_Device_Analytics                                        |                       |       |        | DEVICE_INFO_HW_MODEL  |                        |                      |        |      |    | 0  |      |   |   |   |  |
| F                                | Wifi_Device_Analytics                                        |                       |       |        | DEVICE_INFO_MANUFACT  |                        |                      |        |      |    | 0  |      |   |   |   |  |
| ŧ                                | Wifi_Device_Analytics                                        |                       |       |        | DEVICE_INFO_MODEL_NA  |                        |                      |        |      | 0  |    |      |   |   |   |  |
| Ŀ                                | Wifi_Device_Analytics                                        |                       |       |        | DEVICE_INFO_MODEL_NUM |                        |                      |        |      | 0  |    |      |   |   |   |  |
| F                                | Wif                                                          | Wifi_Device_Analytics |       |        |                       | DEVICE_INFO_OS_VERSION |                      |        |      |    | 0  |      |   |   |   |  |
| ь                                | Wif                                                          | i_Devic               | e_Ana | lytics |                       | DEV                    | /ICE_IN              | IFO_VE | NDOR | _T |    |      | 0 |   | 1 |  |

Woordenboek voor WiFi-apparaatanalyse

Als er veranderingen in de huidige attribuutwaarden plaatsvinden die ISE opslaat voor het eindpunt, start ISE vervolgens een Verandering van autorisatie (CoA), zodat het eindpunt kan worden geëvalueerd met inachtneming van de geactualiseerde eigenschappen.

## Configureren

Configuraties op WLC

Stap 1. De functie voor apparaatclassificatie wereldwijd inschakelen

Navigeer naar Configuration > Wireless > Wireless Global en vink het aanvinkvakje Apparaatclassificatie aan.

### Configuration \* > Wireless \* > Wireless Global

| Default Mobility Domain *                           | default |
|-----------------------------------------------------|---------|
| RF Group Name*                                      | default |
| Maximum Login Sessions Per User*                    | 0       |
| Management Via Wireless                             | 0       |
|                                                     |         |
| Device Classification                               |         |
| Device Classification<br>AP LAG Mode                |         |
| Device Classification<br>AP LAG Mode<br>Dot15 Radio |         |

Configuratie van apparaatclassificatie

Stap 2. TLV-caching en RADIUS-profilering inschakelen

Navigeer naar Configuration > Tags en profielen > Policy en selecteer het beleidsprofiel dat wordt gebruikt door het WLAN waar de RADIUS-clients verbinding maken.

| Configu              | Configuration * > Tags & Profiles * > Policy |                                      |                        |                        |  |  |  |  |
|----------------------|----------------------------------------------|--------------------------------------|------------------------|------------------------|--|--|--|--|
| + Add X Delete Clone |                                              |                                      |                        |                        |  |  |  |  |
|                      | Admin T<br>Status                            | Associated <b>0 T</b><br>Policy Tags | Policy Profile Name    | Description            |  |  |  |  |
|                      | ⊘                                            | <b>\$</b>                            | ise-policy             |                        |  |  |  |  |
| 0                    | 0                                            |                                      | default-policy-profile | default policy profile |  |  |  |  |

Draadloos beleid selecteren

Klik op Toegangsbeleid en controleer de opties RADIUS-profielen, HTTP TLV-caching en DHCP TLV-caching. Vanwege de actie die is ondernomen in de vorige stap, wordt nu de status Ingeschakeld weergegeven in de Global State of Device Classification.

#### **Edit Policy Profile**

A Disabling a Policy or configuring it in 'Enabled' state, will result in loss of connectivity for clients associated with this Policy profile.

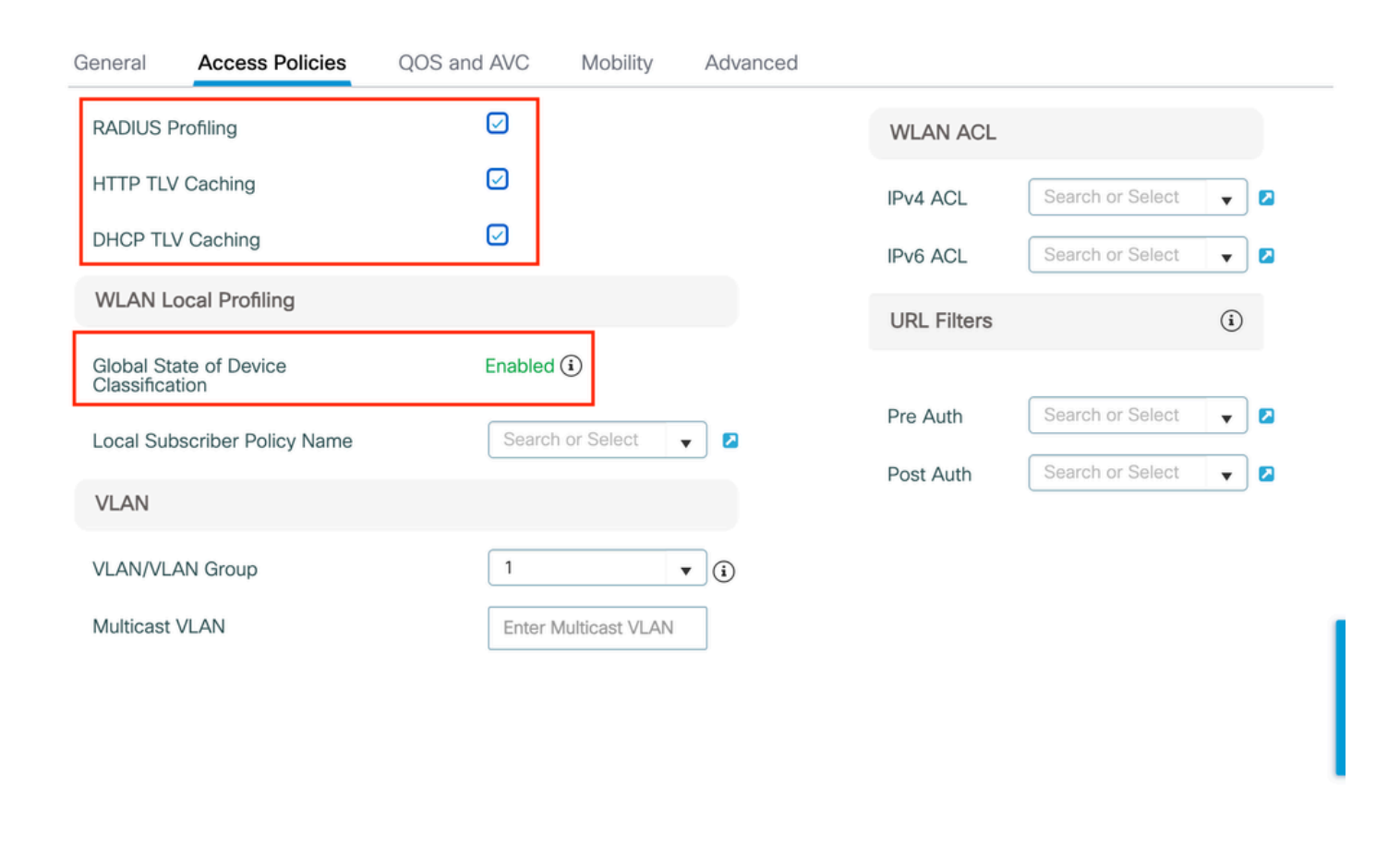

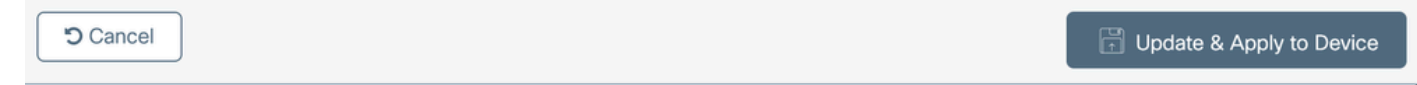

Configuratie van RADIUS-profielen en -caching

Log in op WLC CLI en schakel dot11 TLV-accounting in.

```
vimontes-wlc#configure terminal
vimontes-wlc(config)#wireless profile policy policy-profile-name
vimontes-wlc(config-wireless-policy)#dot11-tlv-accounting
```

×

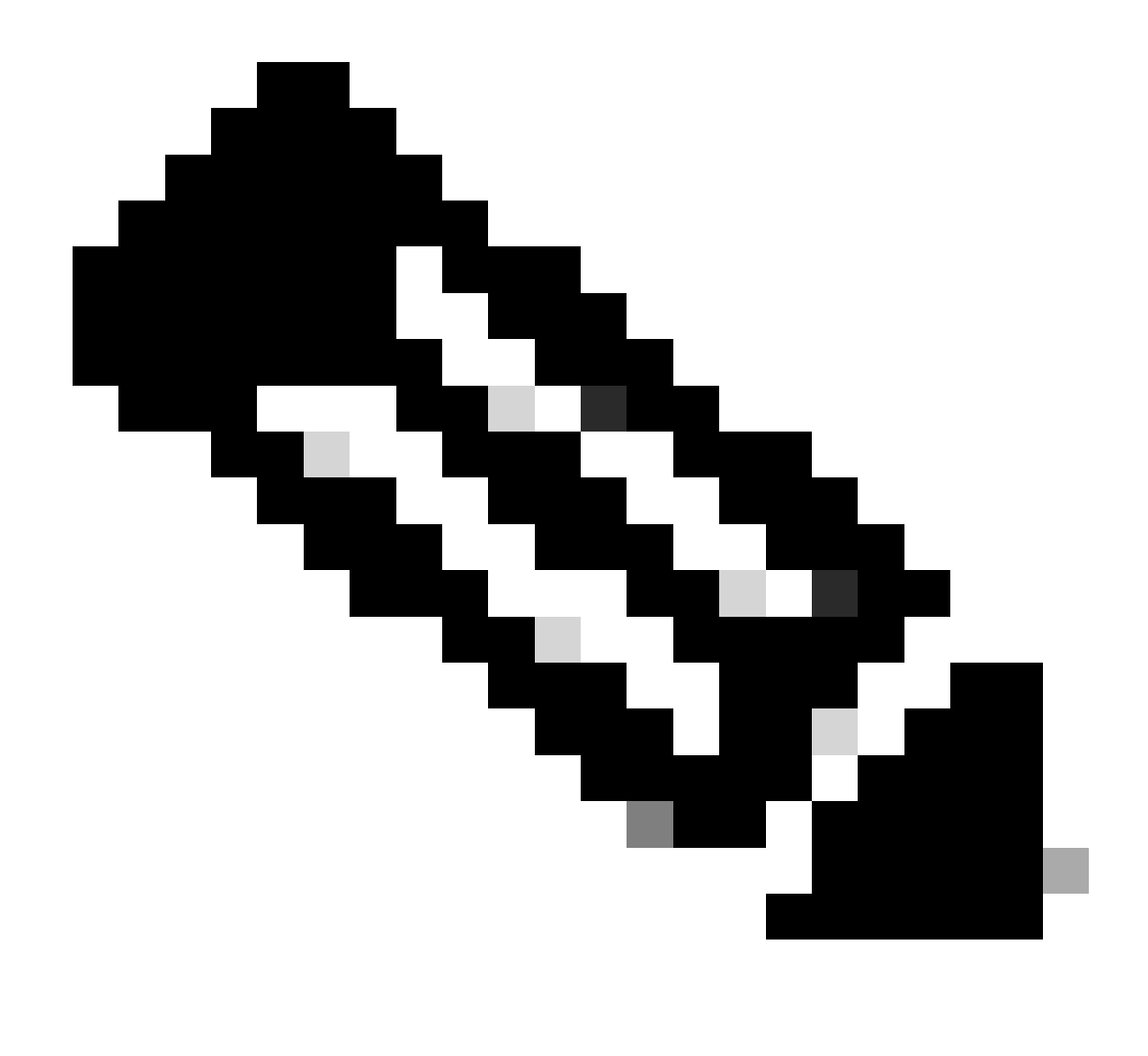

**Opmerking**: het draadloze beleidsprofiel moet worden uitgeschakeld voordat u deze opdracht gebruikt. Deze opdracht is alleen beschikbaar op Cisco IOS XE Dublin 17.10.1 versie en hoger.

Configuraties op ISE

Stap 1. Profilingservices inschakelen in de PSN's bij de implementatie

Navigeer naar **Beheer > implementatie** en klik op de naam van de PSN.

#### **Deployment Nodes**

|        |          |        |                                            |            |                   | Selected 0 Total 1 🤮 🧐 |
|--------|----------|--------|--------------------------------------------|------------|-------------------|------------------------|
| 🖉 Edit | Register | Syncup | 😥 Deregister                               |            |                   | $\sim$ IIA             |
|        | Hostname | ^      | Personas                                   | Role(s)    | Services          | Node Status            |
|        | iselab   |        | Administration, Monitoring, Policy Service | STANDALONE | SESSION, PROFILER |                        |
|        |          |        |                                            |            |                   |                        |

Selectie van ISE-PSN-knooppunt

Blader naar beneden naar de sectie Beleidsservice en vink het aanvinkvakje Enable Profiling Service aan. Klik op de knop Opslaan.

| Policy Service                      |       |      |
|-------------------------------------|-------|------|
| Enable Session Services             |       |      |
| Include Node in Node Group None V 🕕 |       |      |
| Enable Profiling Service ()         |       |      |
| Enable Threat Centric NAC Service 🕕 |       |      |
| □ > Enable SXP Service              |       |      |
| Enable Device Admin Service ()      |       |      |
| Enable Passive Identity Service ()  |       |      |
| > pxGrid ()                         |       |      |
|                                     |       |      |
|                                     | Reset | Save |
|                                     |       |      |

#### Configuratie van profielservices

Stap 2. De RADIUS-profileringssonde inschakelen op ISE-PSN

Blader naar boven op de pagina en klik op het tabblad **Configuratie profielen**. Dit toont alle het profileren sondes beschikbaar aan gebruik op ISE. Schakel de **RADIUS-sonde in** en klik op **Opslaan**.

Deployment Nodes List > iselab

## Edit Node

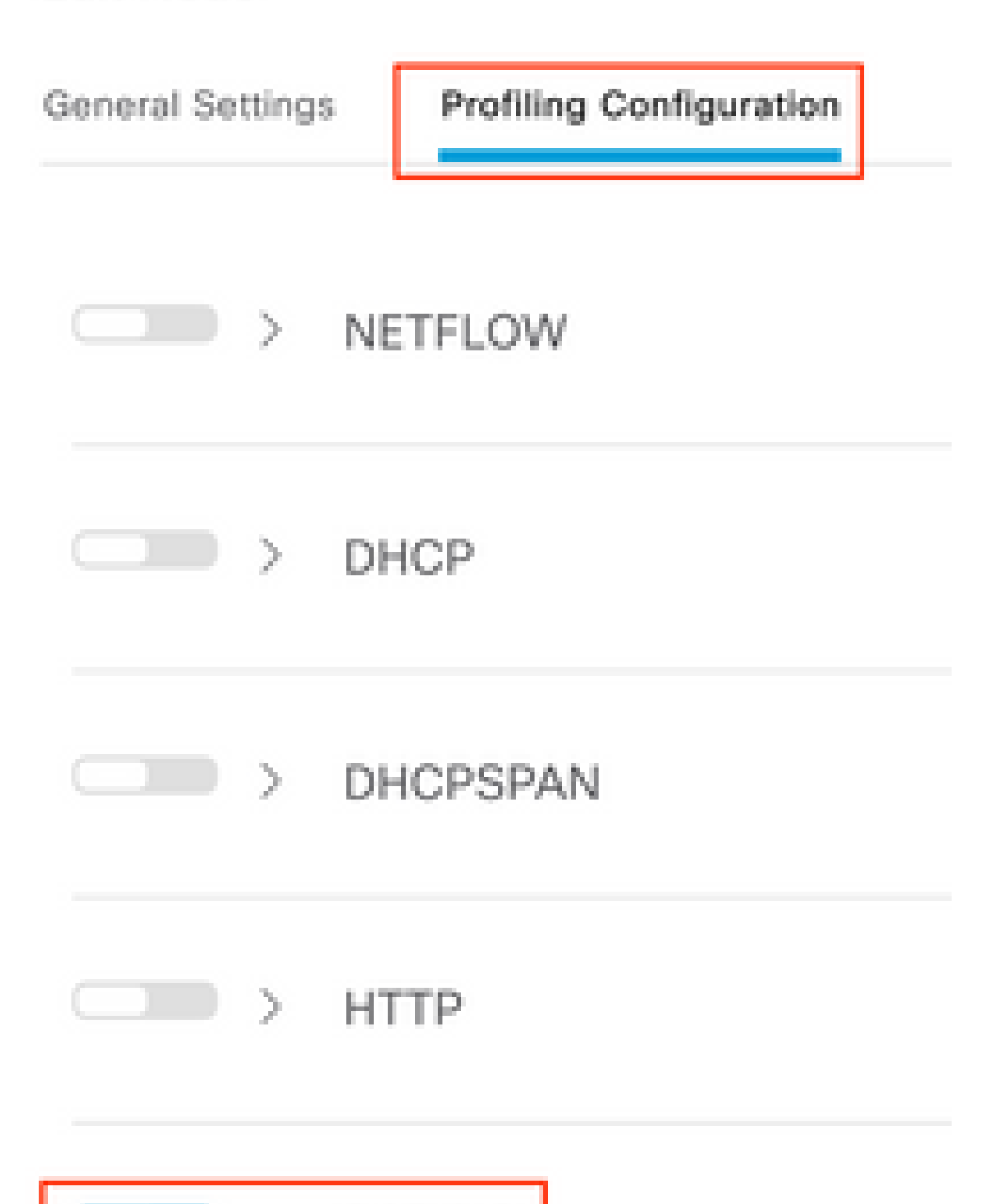

Opmerking: CoA-pakket heeft altijd een leeg identiteitsveld, maar endpoint-id is hetzelfde als in het eerste verificatiepakket.

| Klik op het <b>pictogram</b> in de kolom <b>Details</b> in het veld Wijzigen van autorisatie. |   |   |                   |  |  |  |  |
|-----------------------------------------------------------------------------------------------|---|---|-------------------|--|--|--|--|
| Sep 27, 2023 06:19:24.36                                                                      | ~ | ò | 0A:5A:F0:B3:B5:9C |  |  |  |  |
| Toegang tot CoA-pakketgegevens                                                                |   |   |                   |  |  |  |  |

De CoA gedetailleerde informatie wordt weergegeven in een nieuwe browser tabblad. Blader naar beneden naar de sectie Andere kenmerken.

CoA-broncomponent wordt weergegeven als profiler. CoA Reason wordt weergegeven als wijziging in endpointidentiteitsgroep/beleid/logisch profiel die worden gebruikt in het autorisatiebeleid.

Other Attributes

| ConfigVersionId                                                                                              | 1493                                                                                                    |
|----------------------------------------------------------------------------------------------------|----------------------------------------------------------------------------------------------------|
| Event-Timestamp                                                                                              | 1695838764                                                                                                    |
| Device CoA type                                                                                              | Cisco CoA                                                                                                    |
| Device CoA port                                                                                              | 1700                                                                                                    |
| NetworkDeviceProfileId                                                                                       | b0699505-3150-4215-a80e-6753d45bf56c                                                                                                    |
| IsThirdPartyDeviceFlow                                                                                       | false                                                                                                    |
| AcsSessionID                                                                                                 | 89f67978-be8f-4145-8801-45e2fffa1fe8                                                                                                    |
| TotalAuthenLatency                                                                                           | 3621649740                                                                                                    |
| ClientLatency                                                                                                | 3621649732                                                                                                    |
| CoASourceComponent                                                                                           | Profiler                                                                                                    |
|                                                                                                    |                                                                                                    |
| CoAReason                                                                                                    | Change in endpoint identity group/policy/logical profile which<br>are used in authorization policies                                                                                                    |
| CoAReason<br>Network Device Profile                                                                          | Change in endpoint identity group/policy/logical profile which<br>are used in authorization policies<br>Cisco                                                                                                    |
| CoAReason<br>Network Device Profile<br>Location                                                              | Change in endpoint identity group/policy/logical profile which<br>are used in authorization policies<br>Cisco<br>Location#All Locations                                                                                                    |
| CoAReason<br>Network Device Profile<br>Location<br>Device Type                                               | Change in endpoint identity group/policy/logical profile which<br>are used in authorization policies<br>Cisco<br>Location#All Locations<br>Device Type#All Device Types                                                                         |
| CoAReason<br>Network Device Profile<br>Location<br>Device Type<br>IPSEC                                      | Change in endpoint identity group/policy/logical profile which<br>are used in authorization policies<br>Cisco<br>Location#All Locations<br>Device Type#All Device Types<br>IPSEC#Is IPSEC Device#No                                             |
| CoAReason<br>Network Device Profile<br>Location<br>Device Type<br>IPSEC<br>Device IP Address                 | Change in endpoint identity group/policy/logical profile which<br>are used in authorization policies<br>Cisco<br>Location#All Locations<br>Device Type#All Device Types<br>IPSEC#Is IPSEC Device#No<br>172.16.5.169                             |
| CoAReason<br>Network Device Profile<br>Location<br>Device Type<br>IPSEC<br>Device IP Address<br>CPMSessionID | Change in endpoint identity group/policy/logical profile which<br>are used in authorization policies<br>Cisco<br>Location#All Locations<br>Device Type#All Device Types<br>IPSEC#Is IPSEC Device#No<br>172.16.5.169<br>A90510AC0000005BD7DDDAA7 |

CoA-triggercomponent en reden

Navigeer naar Context Visibility > Endpoints > Verificatie tabblad. Gebruik in dit tabblad de filters om het testendpoint te vinden.

Klik op het MAC-adres van het eindpunt om toegang te krijgen tot de endpointkenmerken.

|          | MAC Address         | Status   | IP Address | Username | Hostname     | Location | Endpoint Profile | Authen     | Authentication       | Authorization P      |
|----------|---------------------|----------|------------|----------|--------------|----------|------------------|------------|----------------------|----------------------|
| $\times$ | 0A:5A:F0:B3:B5:9C × | Status ~ | IP Address | Username | Hostname     | Location | Endpoint Profile | Authentica | Authentication Polic | Authorization Policy |
|          | 0A:5A:F0:B3:B5:9C   | ۰.       |            | bob      | Victor-s-S22 | Location | Android          | -          | Default              | Wifi Endpoint Analy  |

Endpoint op zichtbaarheid context

Deze actie geeft alle informatie weer die ISE over dit eindpunt opslaat. Klik op **de** sectie **Kenmerken** en selecteer vervolgens **Andere kenmerken**.

| MAC ADDRESS: 0A:5A:F0:83:85:9C 🖸 🖉 🗍                                                                      |                                                                                                    |         |
|----------------------------------------------------------------------------------------------------|----------------------------------------------------------------------------------------------------|---------|
| Username: bob<br>Endpoint Profile: Android<br>Current IP Address: -<br>Location: Location → All Locations | MFC Endpoint Type: Phone ()<br>MFC Hardware<br>Manufacturer: Samsung Electronics Co.,Ltd ()<br>MFC Hardware Model: Samsung Galaxy 522+ ()<br>MFC Operating<br>System: Android 13 () | J       |
| Applications Attributes Authentication Threats Vulnerabilities                                            | м                                                                                                    | inage 🗸 |
| General Attributes Custom Attributes Dither Attributes                                                    |                                                                                                    |         |

Endpoint andere selectie van kenmerken op zichtbaarheid context

Scroll naar beneden tot je de attributen van het **woordenboek WiFi\_Device\_Analytics** vindt. De plaatsbepaling van deze eigenschappen op deze sectie betekent dat ISE hen met succes door de pakketten van de Boekhouding ontving en voor Endpoint Classificatie kan worden gebruikt.

| DEVICE_INFO_COUNTRY_CODE     | Unknown             |
|------------------------------|---------------------|
| DEVICE_INFO_DEVICE_FORM      | PHONE               |
| DEVICE_INFO_FIRMWARE_VERSION | WH6                 |
| DEVICE_INFO_MODEL_NUM        | Samsung Galaxy S22+ |
| DEVICE_INFO_OS_VERSION       | Android 13          |
| DEVICE_INFO_SALES_CODE       | мхо                 |
| DEVICE_INFO_VENDOR_TYPE      | SAMSUNG             |

WiFi-analysekenmerken op contextzichtbaarheid

Hier zijn voorbeelden van Windows 10- en iPhone-kenmerken:

| DEVICE_INFO_DEVICE_FORM             | 0            |
|-------------------------------------|--------------|
| DEVICE_INFO_FIRMWARE_VERSION        | 22.180.02.01 |
| DEVICE_INFO_HW_MODEL<br>160MHZ      | AX201/AX1650 |
| DEVICE_INFO_MANUFACTURER_NAME       | LENOVO       |
| DEVICE_INFO_MODEL_NAME              | 20RAS0C000   |
| DEVICE_INFO_MODEL_NUM<br>20RAS0C000 | LENOVO       |
| DEVICE_INFO_OS_VERSION              | WINDOWS 10   |
| DEVICE_INFO_POWER_TYPE              | AC POWERED   |
| DEVICE_INFO_VENDOR_TYPE             | 3            |

Voorbeeld van Windows 10 Endpoint

# DEVICE\_INFO\_DEVICE\_FORM 0 DEVICE\_INFO\_MODEL\_NUM IPHONE 11 PRO DEVICE\_INFO\_OS\_VERSION IOS 16.4 DEVICE\_INFO\_VENDOR\_TYPE 1

AttributesVoorbeeld van iPhone Endpoint Attributes

#### Stap 1. Boekhoudpakketten bereiken ISE

Zorg er bij WLC CLI voor dat **DOT11 TLV-accounting**, **DHCP TLV-caching** en **HTTP TLV-caching** zijn ingeschakeld op de configuraties van beleidsprofielen.

#### <#root>

vimontes-wlc#show running-config | section wireless profile policy *policy-profile-name* wireless profile policy *policy-profile-name* aaa-override accounting-list AAA-LIST

dhcp-tlv-caching

dot11-tlv-accounting

http-tlv-caching

radius-profiling

no shutdown

Verzamel **pakketopnamen** op WLC- of ISE-eindpunten terwijl u een eindpunt aansluit. U kunt elk bekend pakketanalyseprogramma gebruiken, zoals Wireshark, om de verzamelde bestanden te analyseren.

Filter op RADIUS-accounting pakketten en door Calling Station ID (testend endpoint MAC Address). Dit filter kan bijvoorbeeld worden gebruikt:

radius.code == 4 && radius.Calling\_Station\_Id == "xx-xx-xx-xx-xx"

Nadat u de locatie hebt bepaald, vouwt u de velden Cisco-AVPair uit om de WiFi-analysegegevens in het accounting pakket te vinden.

| No. | Time                                       | Source                                   | Destination                     | Protocol | Length | Info                         |
|-----|--------------------------------------------|------------------------------------------|---------------------------------|----------|--------|------------------------------|
| τ*  | 104 2023-09-27 12:19:23.58466              | 172.16.5.169                             | 172.16.5.112                    | RADIUS   |        | 976 Accounting-Request id=39 |
|     |                                            |                                          |                                 |          | •      |                              |
|     | > AVP: t=Vendor-Specific(26)               | <pre>l=28 vnd=ciscoSystems(9)</pre>      |                                 |          |        |                              |
|     | > AVP: t=Vendor-Specific(26)               | <pre>l=36 vnd=ciscoSystems(9)</pre>      |                                 |          |        |                              |
|     | <pre>&gt; AVP: t=Vendor-Specific(26)</pre> | <pre>l=39 vnd=ciscoSystems(9)</pre>      |                                 |          |        |                              |
|     | <pre>&gt; AVP: t=Vendor-Specific(26)</pre> | <pre>l=36 vnd=ciscoSystems(9)</pre>      |                                 |          |        |                              |
|     | AVP: t=Vendor-Specific(26)                 | l=49 vnd=ciscoSystems(9)                 |                                 |          |        |                              |
|     | Type: 26                                   |                                          |                                 |          |        |                              |
|     | Length: 49                                 |                                          |                                 |          |        |                              |
|     | Vendor ID: ciscoSystems (                  | 9)                                       |                                 |          |        |                              |
|     | > VSA: t=Cisco-AVPair(1) l=                | 43 val=dot11-device-info=\000            | \000\000\023Samsung Galaxy S22+ |          |        |                              |
|     | AVP: t=Vendor-Specific(26)                 | l=33 vnd=c1scoSystems(9)                 |                                 |          |        |                              |
|     | Type: 26                                   |                                          |                                 |          |        |                              |
|     | Length: 33                                 | 0)                                       |                                 |          |        |                              |
|     | VEAL t=Cicco AVDair(1)                     | 9)                                       |                                 |          |        |                              |
|     | AVP: t=Vender_Specific(26)                 | 1-22 und-ciscoSustems(0)                 | (001(000(003WH0                 |          |        |                              |
|     | Type: 26                                   | C-35 VIId=CISC05ystems(97                |                                 |          |        |                              |
|     | Length: 33                                 |                                          |                                 |          |        |                              |
|     | Vendor ID: ciscoSystems (                  | 9)                                       |                                 |          |        |                              |
|     | > VSA: t=Cisco-AVPair(1) l=                | 27 val=dot11-device-info=\000            | \002\000\003MX0                 |          |        |                              |
|     | <pre>~ AVP: t=Vendor-Specific(26)</pre>    | l=31 vnd=ciscoSvstems(9)                 |                                 |          |        |                              |
|     | Type: 26                                   | ,,,,,,,,,,,,,,,,,,,,,,,,,,,,,,,,,,,,,,,  |                                 |          |        |                              |
|     | Length: 31                                 |                                          |                                 |          |        |                              |
|     | Vendor ID: ciscoSystems (                  | 9)                                       |                                 |          |        |                              |
|     | > VSA: t=Cisco-AVPair(1) l=                | <pre>25 val=dot11-device-info=\000</pre> | \003\000\0011                   |          |        |                              |
|     | <pre>~ AVP: t=Vendor-Specific(26)</pre>    | <pre>l=40 vnd=ciscoSystems(9)</pre>      |                                 |          |        |                              |
|     | Type: 26                                   |                                          |                                 |          |        |                              |
|     | Length: 40                                 |                                          |                                 |          |        |                              |
|     | Vendor ID: ciscoSystems (                  | 9)                                       |                                 |          |        |                              |
|     | > VSA: t=Cisco-AVPair(1) l=                | 34 val=dot11-device-info=\000            | \004\000\nAndroid 13            |          |        |                              |
|     | AVP: t=Vendor-Specific(26)                 | l=37 vnd=c1scoSystems(9)                 |                                 |          |        |                              |
|     | Type: 26                                   |                                          |                                 |          |        |                              |
|     | Length: 37                                 | 0)                                       |                                 |          |        |                              |
|     | VEA: t=Cisco AVDair(1) ]=                  | 9)                                       |                                 |          |        |                              |
|     | AVP: t=Vender-Specific(26)                 | 1=21 vod=ciccoSvctomc(0)                 | (005 (000 (dunknown             |          |        |                              |
|     | Type: 26                                   | t=51 viid=c15c05ystems(5)                |                                 |          |        |                              |
|     | Length: 31                                 |                                          |                                 |          |        |                              |
|     | Vendor ID: ciscoSystems (                  | 9)                                       |                                 |          |        |                              |
|     | > VSA: t=Cisco-AVPair(1) l=                | 25 val=dot11-device-info=\000            | \n\000\0012                     |          |        |                              |
|     | > AVP: t=Framed_TP_Address(8)              | 1=6 val=172.16.5.76                      |                                 |          |        |                              |

Endpoint TLV-kenmerken in een accounting pakket

Stap 2. ISE Parseert het accounting pakket met de endpointkenmerken

Op ISE-end kunnen deze componenten op DEBUG-niveau worden ingesteld om ervoor te zorgen dat RADIUS-accounting pakketten die tegen dan WLC worden verzonden, ISE bereiken en correct worden verwerkt.

U kunt vervolgens **ISE-ondersteuningsbundel** verzamelen om de logbestanden te verzamelen. Raadpleeg het gedeelte **Verwante informatie** voor meer informatie over het verzamelen van ondersteuningsbundels.

|   | Component Name | Log Level | Description                 | Log file Name   |
|---|----------------|-----------|-----------------------------|-----------------|
| × | Component Name | DEBUG V × | Description                 | Log file Name   |
|   | nsf            | DEB~      | NSF related messages        | ise-psc.log     |
|   | nsf-session    | DEB~      | Session cache messages      | ise-psc.log     |
|   | profiler       | DEB~      | profiler debug messages     | profiler.log    |
|   | runtime-AAA    | DEB V     | AAA runtime messages (prrt) | prrt-server.log |

Te debuggen componenten voor probleemoplossing

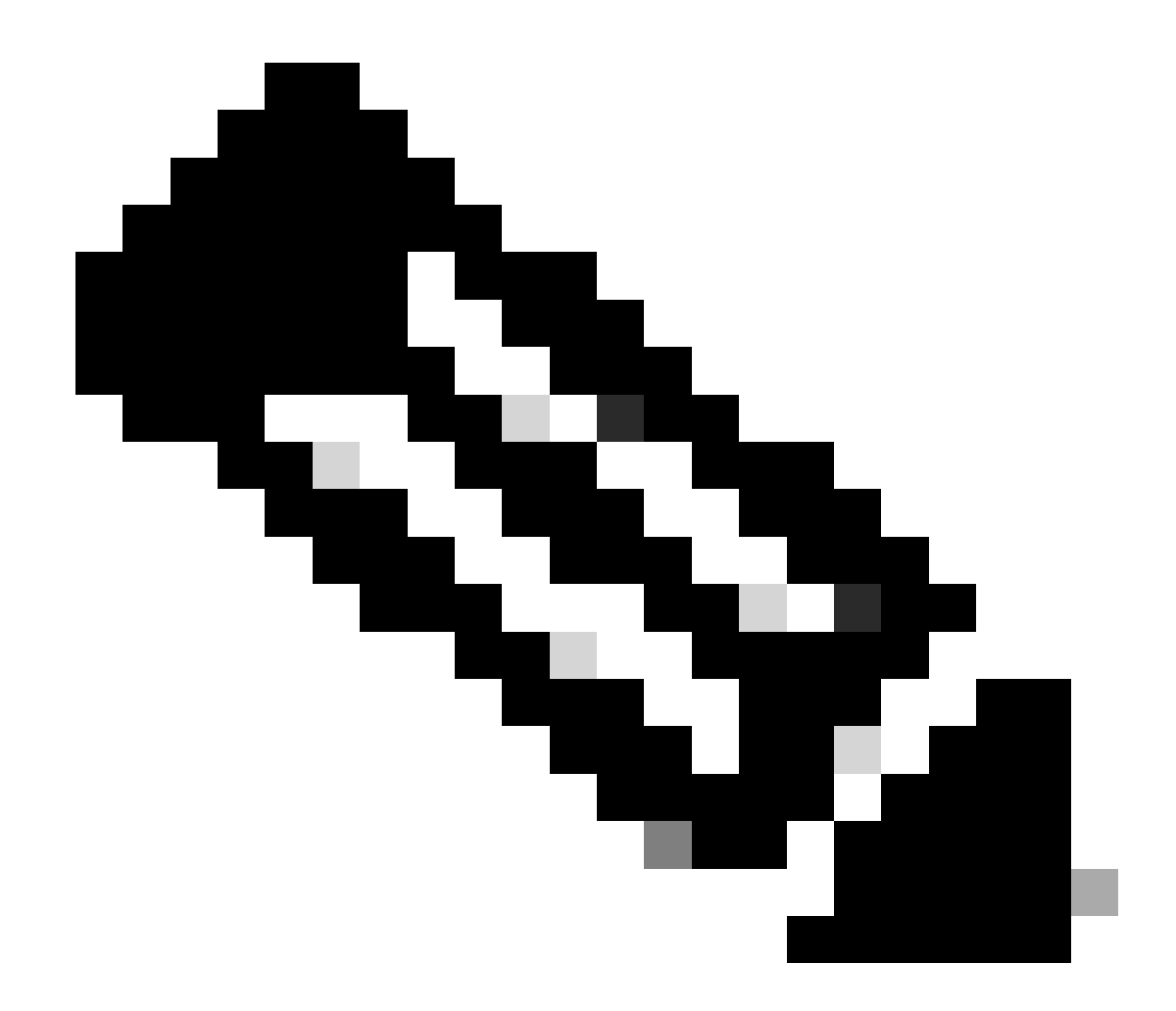

Opmerking: componenten zijn alleen ingeschakeld om het DEBUG-niveau te bereiken op het PSN dat de eindpunten verifieert.

Op iseLocalStore.log wordt het bericht Accounting-Start geregistreerd zonder dat een component op DEBUG-niveau moet worden ingeschakeld. Hier moet ISE het inkomende accounting pakket zien dat de WiFi Analytics kenmerken bevat.

#### <#root>

2023-09-27 18:19:23.600 +00:00 0000035538 3000

NOTICE Radius-Accounting: RADIUS Accounting start request,

ConfigVersionId=1493, Device IP Address=172.16.5.169,

#### UserName=bob

, NetworkDeviceName=lab-wlc, User-Name=bob, NAS-IP-Address=172.16.5.169, NAS-Port=260613, Framed-IP-Address=172.16.5.76, Class=CACS:A90510AC0000005BD7DDDAA7:iselab/484624451/303, Called-Station

#### Calling-Station-ID=0a-5a-f0-b3-b5-9c

, NAS-Identifier=vimontes-wlc, Acct-Status-Type=Start, Acct-Delay-Time=0, Acct-Session-Id=00000018, Acct-Authentic=Remote, Event-Timestamp=1695838756, NAS-Port-Type=Wireless - IEEE 802.11, cisco-av-pair=cisco-av-pair=dc-device-name=Victor-s-S22, cisco-av-pair=dc-device-class-tag=Samsung Galaxy S22+, cisco cisco-av-pair=64:63:2d:6f:70:61:71:75:65:3d:01:00:00:00:00:00:00:00:00:00:00:00, cisco-av-pair=dc-protocisco-av-pair=dhcp-option=dhcp-class-identifier=android-dhcp-13, cisco-av-pair=dhcp-option=dhcp-parameter

cisco-av-pair=dot11-device-info=DEVICE\_INFO\_MODEL\_NUM=Samsung Galaxy S22+, cisco-av-pair=dot11-device-in

cisco-av-pair=dot11-device-info=DEVICE\_INFO\_SALES\_CODE=MXO, cisco-av-pair=dot11-device-info=DEVICE\_INFO\_

cisco-av-pair=dot11-device-info=DEVICE\_INFO\_OS\_VERSION=Android 13, cisco-av-pair=dot11-device-info=DEVICE

#### cisco-av-pair=dot11-device-info=DEVICE\_INFO\_VENDOR\_TYPE=2,

cisco-av-pair=audit-session-id=A90510AC0000005BD7DDDAA7, cisco-av-pair=vlan-id=2606, cisco-av-pair=met cisco-av-pair=cisco-wlan-ssid=VIcSSID, cisco-av-pair=wlan-profile-name=ISE-AAA, Airespace-Wlan-Id=1, Ac RequestLatency=15, Step=11004, Step=11017, Step=15049, Step=15008, Step=22083, Step=11005, NetworkDevice NetworkDeviceGroups=Device Type#All Device Types,

#### CPMSessionID=A90510AC000005BD7DDDAA7

, TotalAuthenLatency=15, ClientLatency=0, Network Device Profile=Cisco, Location=Location#All Locations Device Type=Device Type#All Device Types, IPSEC=IPSEC#Is IPSEC Device#No,

Op prt-server.log parseert ISE het ontvangen pakketanalysebericht, inclusief de WiFi Analytics-kenmerken. Gebruik de velden **CallingStationID** en **CPMSessionID** om ervoor te zorgen dat de juiste sessie en het juiste eindpunt worden bijgehouden.

#### <#root>

Radius,2023-09-27 18:19:23,586,

DEBUG, 0x7f50a2b67700,

cntx=0000192474,sesn=iselab/484624451/304,

CPMSessionID=A90510AC000005BD7DDDAA7

CallingStationID=0a-5a-f0-b3-b5-9c

,FramedIPAddress=172.16.5.76,

RADIUS PACKET::

Code=4(AccountingRequest)

Identifier=39 Length=934

- [1] User-Name value: [bob]
- [4] NAS-IP-Address value: [172.16.5.169] [5] NAS-Port value: [260613] [8] Framed-IP-Address value 26] cisco-av-pair - value: [dot11-device-info=<00><00><13>Samsung Galaxy S22+] [26] cisco-av-pair -[26] cisco-av-pair - value: [audit-session-id=A90510AC0000005BD7DDDAA7] [26] cisco-av-pair - value: [v

Stap 3. Endpoint Attributes worden bijgewerkt en Endpoint wordt geclassificeerd

Dit syslog bericht wordt dan gedeeld met de profiler component. Profiler.log ontvangt het geparste syslog bericht en haalt de endpointkenmerken uit.

#### <#root>

2023-09-27 1

8:19:23,601 DEBUG [SyslogListenerThread]

[[]] cisco.profiler.probes.radius.SyslogMonitor -::::-

Radius Packet Received 1266

2023-09-27

18:19:23,601 DEBUG [SyslogListenerThread]

[[]] cisco.profiler.probes.radius.SyslogDefragmenter -::::- parseHeader inBuffer=<181>Sep 27 18:19:23

CISE\_RADIUS\_Accounting 000000297

3 0 2023-09-27 18:19:23.600 +00:00 0000035538

3000 NOTICE Radius-Accounting: RADIUS Accounting start request

, ConfigVersionId=1493, Device IP Address=172.16.5.169,

#### UserName=bob

, NetworkDeviceName=lab-wlc, User-Name=bob, NAS-IP-Address=172.16.5.169, NAS-Port=260613, Framed-IP-Add Called-Station-ID=00-1e-f6-5c-16-ff,

#### Calling-Station-ID=0a-5a-f0-b3-b5-9c

, NAS-Identifier=vimontes-wlc, Acct-Status-Type=Start, Acct-Delay-Time=0, Acct-Session-Id=00000018, Acc Event-Timestamp=1695838756, NAS-Port-Type=Wireless - IEEE 802.11, cisco-av-pair=dc-profile-name=Samsung cisco-av-pair=dc-device-class-tag=Samsung Galaxy S22+, cisco-av-pair=dc-certainty-metric=40, cisco-av-pair=64:63:2d:6f:70:61:71:75:65:3d:01:00:00:00:00:00:00:00:00:00:00:00, cisco-av-pair=dc-proto

#### 18:19:23,601 DEBUG

[SyslogListenerThread][[]] cisco.profiler.probes.radius.SyslogMonitor -:::::-

Radius Packet Received 1267

2023-09-27

18:19:23,601 DEBUG

[SyslogListenerThread][[]] cisco.profiler.probes.radius.SyslogDefragmenter -::::- parseHeader inBuffe

CISE\_RADIUS\_Accounting 000000297 3 1

cisco-av-pair=dhcp-option=host-name=Victor-s-S22, cisco-av-pair=dhcp-option=dhcp-class-identifier=andro cisco-av-pair=dot11-device-info=DEVICE\_INFO\_MODEL\_NUM=Samsung Galaxy S22+, cisco-av-pair=dot11-device-in

cisco-av-pair=dot11-device-info=DEVICE\_INFO\_DEVICE\_FORM=1, cisco-av-pair=dot11-device-info=DEVICE\_INFO\_(

```
cisco-av-pair=dot11-device-info=DEVICE_INFO_VENDOR_TYPE=2, cisco-av-pair=audit-session-id=A90510AC000000
```

```
, cisco-av-pair=vlan-id=2606, cisco-av-pair=method=dot1x, cisco-av-pair=cisco-wlan-ssid=VIcSSID, cisco-av-pair=wlan-profile-name=ISE-AAA, Airespace-Wlan-Id=1, AcsSessionID=iselab/484624451/304,
```

De informatie over endpointkenmerken wordt bijgewerkt.

#### <#root>

2023-09-27 18:19:23,602

DEBUG [RADIUSParser-1-thread-2][[]]

cisco.profiler.probes.radius.RadiusParser -: A90510AC0000005BD7DDDAA7::::-

Device Analytics data 1: DEVICE\_INFO\_FIRMWARE\_VERSION=[WH6]

2023-09-27 18:19:23,602

DEBUG [RADIUSParser-1-thread-2][[]]

cisco.profiler.probes.radius.RadiusParser -: A90510AC0000005BD7DDDAA7::::-

Device Analytics data 1: DEVICE\_INFO\_SALES\_CODE=[MXO]

```
2023-09-27 18:19:23,602
```

DEBUG [RADIUSParser-1-thread-2][[]]

cisco.profiler.probes.radius.RadiusParser -: A90510AC0000005BD7DDDAA7::::-

Device Analytics data 1: DEVICE\_INFO\_DEVICE\_FORM=[1]

2023-09-27 18:19:23,602

DEBUG [RADIUSParser-1-thread-2][[]]

cisco.profiler.probes.radius.RadiusParser -: A90510AC0000005BD7DDDAA7::::-

Device Analytics data 1: DEVICE\_INFO\_OS\_VERSION=[Android 13]

2023-09-27 18:19:23,602

DEBUG [RADIUSParser-1-thread-2][[]]

cisco.profiler.probes.radius.RadiusParser -: A90510AC0000005BD7DDDAA7::::-

Device Analytics data 1: DEVICE\_INFO\_COUNTRY\_CODE=[Unknown]

2023-09-27 18:19:23,602

DEBUG [RADIUSParser-1-thread-2][[]]

cisco.profiler.probes.radius.RadiusParser -: A90510AC0000005BD7DDDAA7::::-

#### <#root>

2023-09-27 18:19:23,602

DEBUG [RADIUSParser-1-thread-2][[]]

cisco.profiler.probes.radius.RadiusParser -:A90510AC0000005BD7DDDAA7::::- Endpoint: EndPoint[id=,name= MAC: 0A:5A:F0:B3:B5:9C

Attribute:AAA-Server value:iselab Attribute:Acct-Authentic value:Remote Attribute:Acct-Delay-Time valu Attribute:DEVICE\_INFO\_COUNTRY\_CODE value:Unknown Attribute:DEVICE\_INFO\_DEVICE\_FORM value:PHONE Attribute Attribute:Device IP Address value:172.16.5.169 Attribute:Device Type value:Device Type#All Device Type

De attributenupdate leidt tot een nieuwe endpoint profiling gebeurtenis. Profileringsbeleid wordt opnieuw geëvalueerd en er wordt een nieuw profiel toegewezen.

#### <#root>

2023-09-27 18:19:24,098

DEBUG [pool-533-thread-35]

[[]] cisco.profiler.infrastructure.profiling.ProfilerManager -:A90510AC0000005BD7DDDAA7::62cc7a10-5d62-Policy Android matched 0A:5A:F0:B3:B5:9C (certainty 30)

2023-09-27 18:19:24,098

DEBUG [pool-533-thread-35]

[[]] cisco.profiler.infrastructure.profiling.ProfilerManager -: A90510AC0000005BD7DDDAA7::62cc7a10-5d62-DEBUG [pool-533-thread-35]

[[]] cisco.profiler.infrastructure.profiling.ProfilerManager -: A90510AC000005BD7DDDAA7::62cc7a10-5d62-Policy Android matched 0A:5A:F0:B3:B5:9C (certainty 30)

com.cisco.profiler.infrastructure.profiling.ProfilerManager\$MatchingPolicyInternal@14ec7800

Stap 4. CoA en opnieuw authenticeren

ISE moet een CoA verzenden voor de endpointsessie omdat er een wijziging is opgetreden in de eigenschappen van de WiFi-apparaatanalyse.

#### <#root>

2023-09-27 18:19:24,103

DEBUG [pool-533-thread-35]

[[]] cisco.profiler.infrastructure.profiling.ProfilerManager -: A90510AC0000005BD7DDDAA7::62cc7a10-5d62--Endpoint 0A:5A:F0:B3:B5:9C IdentityGroup / Logical Profile Changed/ WiFi device analytics attribute changed

2023-09-27 18:19:24,103

DEBUG [pool-533-thread-35]

[[]] cisco.profiler.infrastructure.profiling.ProfilerManager -:A90510AC000005BD7DDDAA7::62cc7a10-5d62--ConditionalCoAEvent with Endpoint Details : EndPoint[id=62caa550-5d62-11ee-bf1f-b6bb1580ab0d,name=] MAC: Attribute:AAA-Server value:iselab Attribute:Airespace-Wlan-Id value:1 Attribute:AllowedProtocolMatched Attribute:DEVICE\_INFO\_COUNTRY\_CODE value:Unknown Attribute:DEVICE\_INFO\_DEVICE\_FORM value:PHONE Attribute Attribute:DTLSSupport value:Unknown Attribute:DestinationIPAddress value:172.16.5.112 Attribute:Destination

Packet Capture helpt ervoor te zorgen dat ISE de CoA naar de WLC stuurt. Het toont ook aan dat een nieuw access-request pakket wordt ontvangen na verwerking van de CoA.

| Ľ | 111         2023-09-27         12:19:24.357572           112         2023-09-27         12:19:24.361138                                                                                                    | 172.16.5.169                                                                                                    | 172.16.5.169                                                                          | RADIUS | 244 COA-Request 1d=13<br>111 COA-ACK id=13 |
|---|----------------------------------------------------------------------------------------------------|----------------------------------------------------------------------------------------------------|---------------------------------------------------------------------------------------|--------|--------------------------------------------|
| > | Frame 111: 244 bytes on wire (1952 bit<br>Ethernet II, Src: VMware_b3:f0:73 (00:<br>Internet Protocol Version 4, Src: 172.<br>User Datagram Protocol, Src Port: 4144<br>RADIUS Protocol                                                                                                    | s), 244 bytes captured (<br>50:56:b3:f0:73), Dst: Ci<br>16.5.112, Dst: 172.16.5.<br>0, Dst Port: 1700                                                                                                    | 1952 bits)<br>sco_5c:16:ff (00:1e:f6:5c:16:f<br>169                                   | ff)    |                                            |
|   | Code: CoA-Request (43)<br>Packet identifier: 0xd (13)<br>Length: 202<br>Authenticator: d622a25b73d3b2b475cf5<br>[The response to this request is in<br>> AVP: t=NAS-IP-Address(4) l=6 val=7<br>> AVP: t=NAS-IP-Address(4) l=6 val=7<br>> AVP: t=Calling-Station-Id(31) l=19<br>Type: 31<br>Length: 19<br>Calling-Station-Id: 0A:5A:F0:B3<br>> AVP: t=Event-Timestamp(55) l=6 val=7<br>> AVP: t=Event-Timestamp(55) l=6 val=7<br>> AVP: t=Event-Timestamp(55) l=6 val=7<br>> AVP: t=Event-Timestamp(55) l=6 val=7<br>> AVP: t=Vendor-Specific(26) l=43 vr<br>Type: 26<br>Length: 43<br>Vendor ID: ciscoSystems (9)<br>> VSA: t=Cisco-AVPair(1) l=37 val=7<br>> AVP: t=Vendor-Specific(26) l=41 vr<br>Type: 26<br>Length: 41<br>Vendor ID: ciscoSystems (9)<br>> VSA: t=Cisco-AVPair(1) l=35 val=7<br>> AVP: t=Vendor-Specific(26) l=49 vr<br>Type: 26<br>Length: 49<br>Vendor ID: ciscoSystems (9)<br>> VSA: t=Cisco-AVPair(1) l=43 val=7<br>> VSA: t=Cisco-AVPair(1) l=43 val=7<br>> VSA: t=Cisco | d4ad2b00b5c<br>frame 112]<br>(72.16.5.169<br>9 val=0A:5A:F0:B3:B5:9C<br>=Sep 27, 2023 12:19:24.6<br>=18 val=3edaf9ffdb25ceed<br>d=ciscoSystems(9)<br>=subscriber:reauthentica<br>nd=ciscoSystems(9)<br>=subscriber:command=reau<br>d=ciscoSystems(9)<br>=audit-session-id=A90510 | 00000000 CST<br>25451e90a1cef21af<br>te-type=last<br>thenticate<br>AC0000005BD7DDDAA7 |        |                                            |

Radius CoA-pakket na endpointprofilering

| 111 2023-09-27 12:19:24.357572 | 172.16.5.112 | 172.16.5.169 | RADIUS | 244 CoA-Request 1d=13       |
|--------------------------------|--------------|--------------|--------|-----------------------------|
| 112 2023-09-27 12:19:24.361138 | 172.16.5.169 | 172.16.5.112 | RADIUS | 111 CoA-ACK id=13           |
| 113 2023-09-27 12:19:24.373874 | 172.16.5.169 | 172.16.5.112 | RADIUS | 480 Access-Request id=55    |
| 114 2023-09-27 12:19:24.386280 | 172.16.5.112 | 172.16.5.169 | RADIUS | 167 Access-Challenge id=55  |
| 115 2023-09-27 12:19:24.397609 | 172.16.5.169 | 172.16.5.112 | RADIUS | 557 Access-Request id=63    |
| 116 2023-09-27 12:19:24.400463 | 172.16.5.112 | 172.16.5.169 | RADIUS | 167 Access-Challenge id=63  |
| 117 2023-09-27 12:19:24.413943 | 172.16.5.169 | 172.16.5.112 | RADIUS | 720 Access-Request id=71    |
| 118 2023-09-27 12:19:24.456036 | 172.16.5.112 | 172.16.5.169 | RADIUS | 1179 Access-Challenge id=71 |
| 119 2023-09-27 12:19:24.477140 | 172.16.5.169 | 172.16.5.112 | RADIUS | 557 Access-Request id=79    |
| 120 2023-09-27 12:19:24.481172 | 172.16.5.112 | 172.16.5.169 | RADIUS | 1175 Access-Challenge id=79 |
| 121 2023-09-27 12:19:24.496743 | 172.16.5.169 | 172.16.5.112 | RADIUS | 557 Access-Request id=87    |
| 122 2023-09-27 12:19:24.499901 | 172.16.5.112 | 172.16.5.169 | RADIUS | 289 Access-Challenge id=87  |
| 123 2023-09-27 12:19:24.546538 | 172.16.5.169 | 172.16.5.112 | RADIUS | 715 Access-Request id=95    |
| 124 2023-09-27 12:19:24.553619 | 172.16.5.112 | 172.16.5.169 | RADIUS | 218 Access-Challenge id=95  |
| 125 2023-09-27 12:19:24.568069 | 172.16.5.169 | 172.16.5.112 | RADIUS | 557 Access-Request id=103   |
| 126 2023-09-27 12:19:24.571945 | 172.16.5.112 | 172.16.5.169 | RADIUS | 201 Access-Challenge id=103 |
| 127 2023-09-27 12:19:24.584229 | 172.16.5.169 | 172.16.5.112 | RADIUS | 594 Access-Request id=111   |
| 128 2023-09-27 12:19:24.588165 | 172.16.5.112 | 172.16.5.169 | RADIUS | 232 Access-Challenge id=111 |
| 129 2023-09-27 12:19:24.599493 | 172.16.5.169 | 172.16.5.112 | RADIUS | 648 Access-Request id=119   |
| 130 2023-09-27 12:19:24.624360 | 172.16.5.112 | 172.16.5.169 | RADIUS | 247 Access-Challenge id=119 |
| 131 2023-09-27 12:19:24.638515 | 172.16.5.169 | 172.16.5.112 | RADIUS | 592 Access-Request id=127   |
| 132 2023-09-27 12:19:24.642039 | 172.16.5.112 | 172.16.5.169 | RADIUS | 200 Access-Challenge id=127 |
| 133 2023-09-27 12:19:24.654578 | 172.16.5.169 | 172.16.5.112 | RADIUS | 557 Access-Request id=135   |
| 134 2023-09-27 12:19:24.677792 | 172.16.5.112 | 172.16.5.169 | RADIUS | 330 Access-Accept id=135    |

Radius CoA en nieuwe access-aanvraag na endpointprofilering

#### Gerelateerde informatie

- Beheerdershandleiding voor Cisco Identity Services Engine, release 3.3
- <u>Releaseopmerkingen voor Cisco Identity Services Engine, release 3.3</u>
- <u>Verzamel ondersteuningsbundel op de Identity Services Engine</u>

#### Over deze vertaling

Cisco heeft dit document vertaald via een combinatie van machine- en menselijke technologie om onze gebruikers wereldwijd ondersteuningscontent te bieden in hun eigen taal. Houd er rekening mee dat zelfs de beste machinevertaling niet net zo nauwkeurig is als die van een professionele vertaler. Cisco Systems, Inc. is niet aansprakelijk voor de nauwkeurigheid van deze vertalingen en raadt aan altijd het oorspronkelijke Engelstalige document (link) te raadplegen.